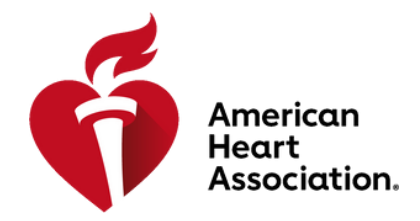

# How to Set Up an Atlas Account

### Step 1: Go to Atlas

Navigate to atlas.heart.org to set up an account

## Step 2: Sign Up

Select the Sign in/Sign up button located in the top right corner of the homepage

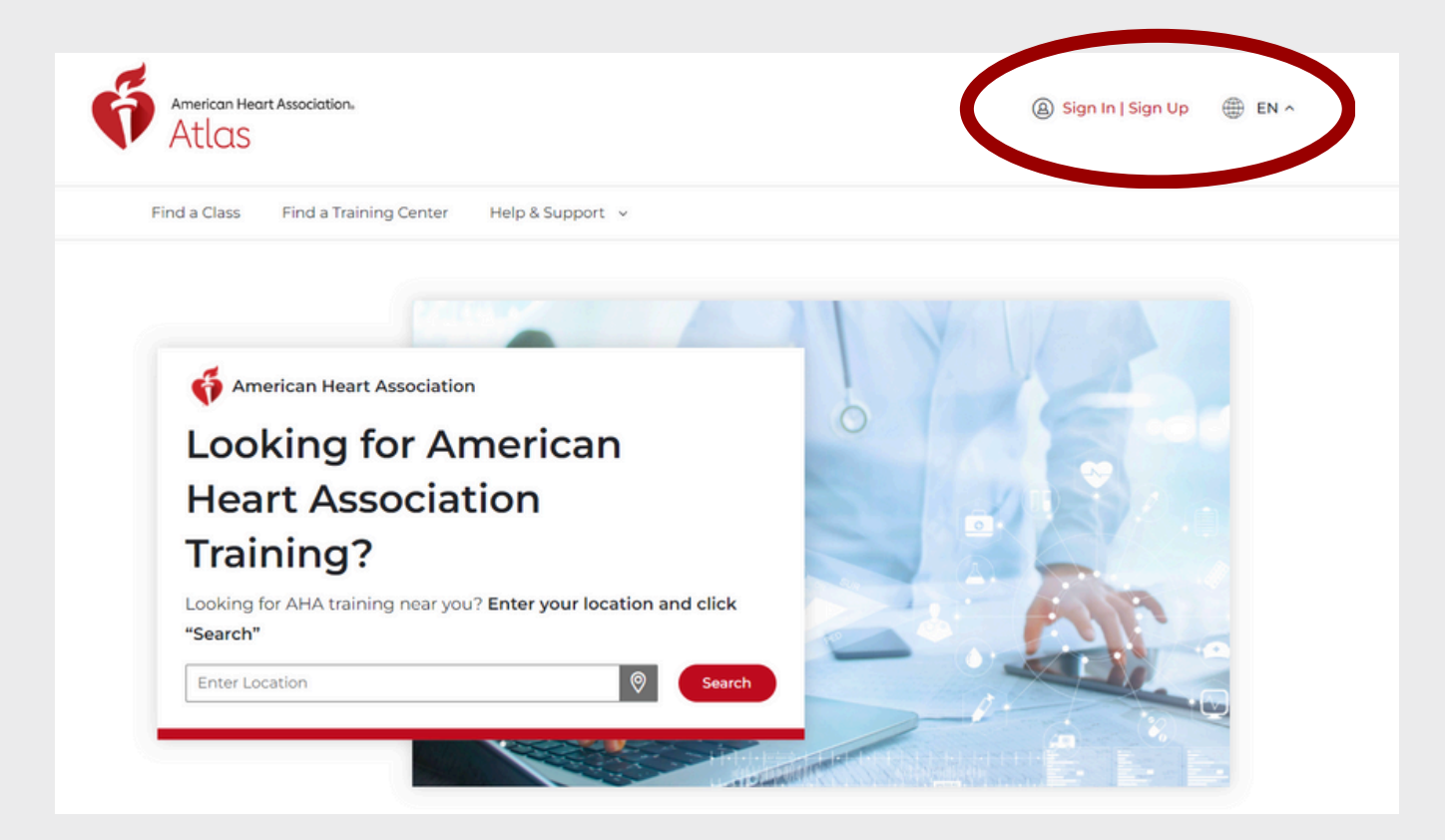

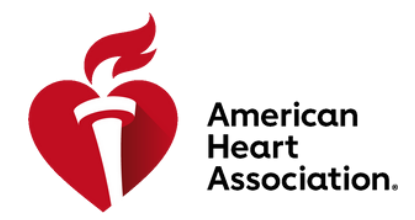

#### Step 3: Create an Account

From the Sign In or Create an Account page, select the Create an account button towards the bottom of the page

| Sign In o  | r Create an Account |              |                 |              |
|------------|---------------------|--------------|-----------------|--------------|
| indicates  | a required field    |              |                 |              |
| Sign In    |                     | Or sign in   | with your socia | al accounts: |
| Username   | /Email:             | G Google     | Sign in v       | with Apple   |
|            |                     |              |                 |              |
| Password:  |                     | Microsoft    | ORCID           | Y Yahoo      |
|            | Show                | in. LinkedIn | y Twitter       | f Log in     |
| Forgot Pas | sword?              |              |                 |              |
| One-Time   | Code To Login       |              |                 |              |
| Remen      | iber me             |              |                 |              |
| Sig        | n In                |              |                 |              |
| New U      | ser?                |              |                 |              |
| Create a   | in account          |              |                 |              |
|            |                     |              |                 |              |

# Step 4: Complete the form

To create an account, fill out all the required information as noted with asterisk marks.

| Let's get started                                                                                        |                                                                                                    |
|----------------------------------------------------------------------------------------------------|----------------------------------------------------------------------------------------------------|
| Create an account to access great heart and brain health content with one username an                    | d password.                                                                                                    |
| NOTE: If you already have an account with us, please call 1-800-242-8721 to access your info. Learn More |                                                                                                    |
| indicates a required field                                                                               |                                                                                                    |
| Tell us about yourself                                                                                   |                                                                                                    |
| Where do you currently live?                                                                             | Mobile Number:                                                                                                    |
| Select Region 🗸                                                                                          | By entering your mobile number, you agree to receive a text message from the American Heart Association                                     |
| First Name:                                                                                              | for our two-step verification process or to reset your AHA password. Standard call, messaging or data rates<br>may apply.<br>               |
| Last Name:"                                                                                              | Password:<br>Your password needs to:<br>• include 7 or more characters<br>• include upper and lower case letters (for English only e.g. Aa) |
| Email:                                                                                                   | include a number (e.g. 1234)                                                                                                    |
| Confirm Email:                                                                                           | Re-enter Password:                                                                                                    |

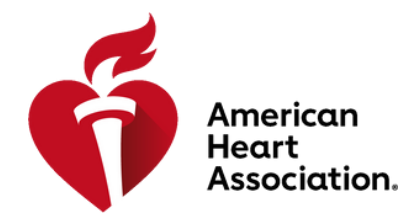

#### Step 5: Agree and Continue

Once you have supplied all the necessary information, be sure to check the box to confirm you have read and understood the Terms of Use and Privacy Policy then select Continue

| I have read and underst | ood the Terms of Use and Privacy Policy * |
|-------------------------|-------------------------------------------|
| Continue                |                                           |

#### Step 6: Verify Phone Number

This step is only if you supplied a mobile number when setting up your account. If you did not supply a mobile number, move to Step 7. If you supplied a mobile number, a pop-up display will appear asking you verify your phone number by entering the 6-digit code that was sent to the mobile number you supplied.

| rican Heart                 | Ab                | CHECK YOUR PHONE                                                                             |        | Our Sites                                                  |
|-----------------------------|-------------------|----------------------------------------------------------------------------------------------|--------|------------------------------------------------------------|
|                             | Ab<br>An<br>AH    | • indicates a required field<br>Enter the verification code we sent to verify your identity. | ><br>> | American Stroke Asso<br>CPR & ECC<br>Professional Heart Da |
| learts                      | Inte<br>Lat<br>AH | We sent a code to:<br>+15305749609                                                           | >      | More Sites                                                 |
| Ave.                        | Car               | Enter the 6-digit code:                                                                      | ><br>> |                                                            |
| -ì                          |                   | Continue                                                                                     |        |                                                            |
| act Us                      |                   | Didn't receive a code<br>Skip                                                                |        |                                                            |
| /: 7AM - 9PM CST<br>5PM CST |                   |                                                                                              |        |                                                            |

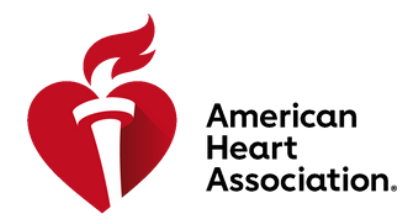

#### Step 7: Additional Information

A pop-up window will appear prompting you to complete additional information. Please complete all the required information as noted with asterisk marks. By providing your contact number, Training Center administrators and/or Instructors will be able to contact you in regards to classes you have requested information from. The contact number will appear on the class roster upon approval and/or enrollment of the class.

| can Heart Associati |                                                                                                    |                                                                                                    | Sign In   Sign Up |
|---------------------|----------------------------------------------------------------------------------------------------|----------------------------------------------------------------------------------------------------|-------------------|
| .as                 | Additional Information                                                                                                    |                                                                                                    |                   |
| less finds          | Location                                                                                                    |                                                                                                    |                   |
| lass Find a         | Region/Area * Ti                                                                                                    | me Zone *                                                                                                    |                   |
| e / My Account      | Select Region/Area                                                                                                    | Select Time Zone                                                                                                    |                   |
| Account             | Communication Preferences Preferred Language *                                                                                                    |                                                                                                    |                   |
| Dashboard           | Select Language                                                                                                    |                                                                                                    |                   |
| My Profile          | Contact Number (Optional)                                                                                                    |                                                                                                    |                   |
| My Classes          | By providing the information below you consent to allo<br>centre Admins and or instructors to contact you in reg-<br>contact number will appear on the class roster upon a | w Training Center Coordinators, Training<br>ards to the class you have enrolled for. The<br>pproval and or enrollment of class. |                   |
| Proof Of Comp       | Enter Phone Number                                                                                                    |                                                                                                    | View Prof         |
|                     |                                                                                                    |                                                                                                    |                   |

### Step 8: Subscription

To keep up to date with the latest in Atlas, as well as any important updates, be sure to select the check box by Subscriptions to receive our weekly ECC Beat newsletter and other communications.

| Notifications *                                                                                                    |
|----------------------------------------------------------------------------------------------------|
| Subscription                                                                                                    |
| I agree to receive American Heart Association International communications regarding the following: Conferences, Events, Campaigns, Programs, Newsletters, and continuing education information.                                                                                                    |
| You may still receive transactional or informational emails regarding new product<br>releases, Training Memos, key communications required to effectively deliver high<br>quality CPR and First Aid training, and new First Aid, CPR and Emergency<br>Cardiovascular Care (ECC) science information. |
| Cardiovascular Care (ECC) science information.                                                                                                    |

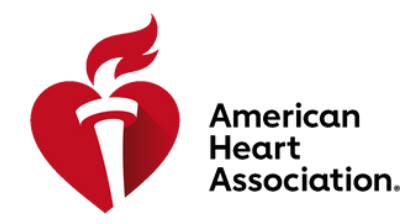

#### Step 9: Submit

Once completed, check the box to acknowledge you have read and understand the Terms and Conditions and select Submit

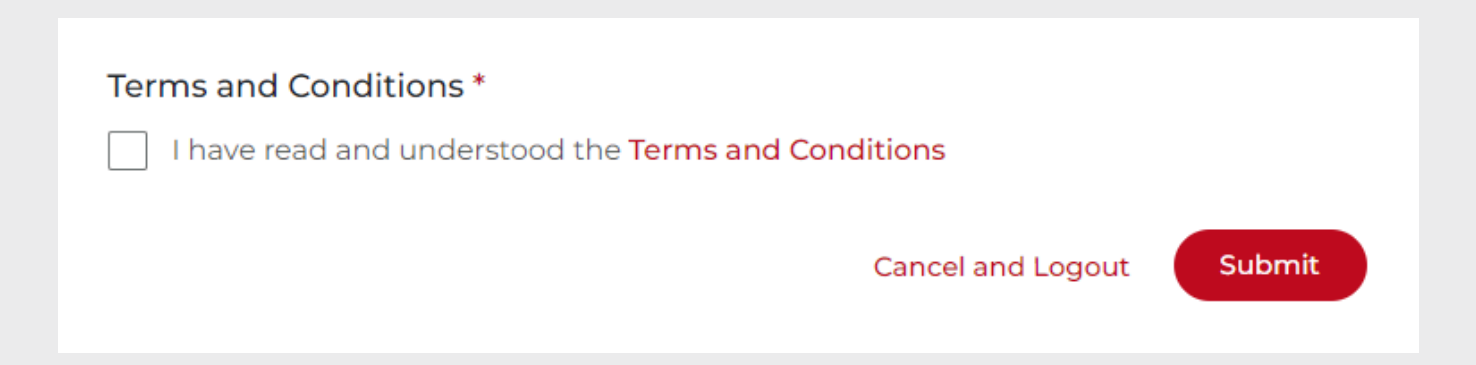

#### Step 10: Dashboard

Once submitted, you will be navigated automatically to your account and home dashboard. From you Dashboard you can find classes, view classes you have already signed up for or taken, make edits to your profile, view your proofs of completion for any courses, etc. Welcome to Atlas!

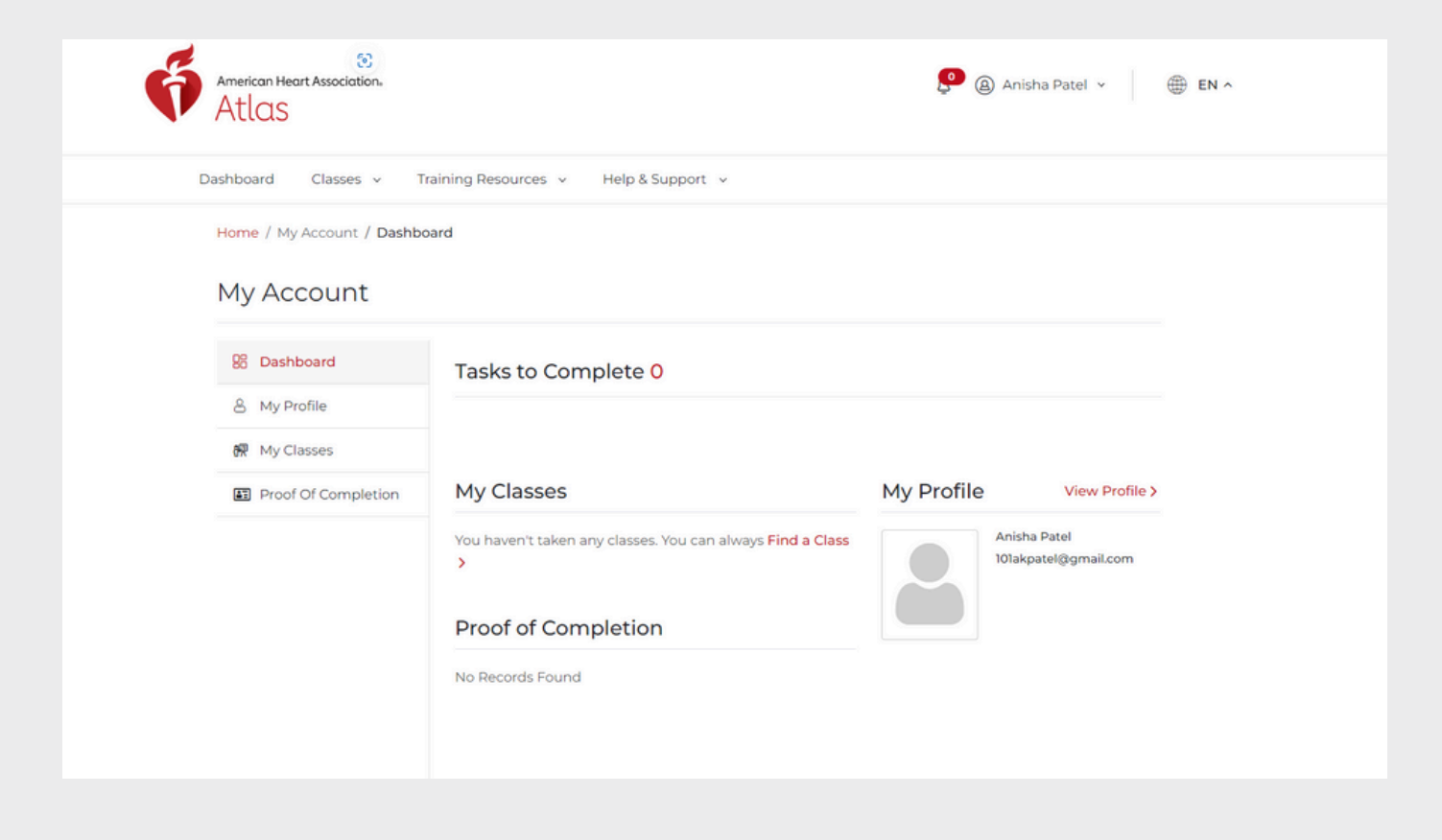